# 1. Go to Open Network & Internet Setting

| Setti | ngs             |    |
|-------|-----------------|----|
| ŵ     | Home            | V  |
| Fi    | nd a setting    | VP |
| Net   | work & Internet | -  |
| ₽     | Status          |    |
| (iii  | Wi-Fi           | 2  |
| 貯     | Ethernet        | જ  |
| ()::  | Dial-up         |    |

% VPN

 $r_{\mathcal{D}}^{\Lambda}$  Airplane mode

((j)) Mobile hotspot

🕑 Data usage

Proxy

| VPN                             |                                 |
|---------------------------------|---------------------------------|
| VPN                             | Related settings                |
|                                 | Change adapter options          |
| + Add a VPN connection          | Change advanced sharing options |
| MCI                             | Network and Sharing Center      |
| o l                             | Windows Firewall                |
| AS8                             |                                 |
|                                 | Have a question?                |
|                                 | Get help                        |
| Advanced Options                |                                 |
| Allow VPN over metered networks | Make Windows better             |
| On                              | Give us feedback                |
| Allow VPN while roaming         |                                 |
| On                              |                                 |
|                                 |                                 |

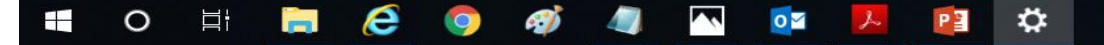

# 2. Select VPN > Add a VPN Connection

| Settings                  |                                                     | - 0 ×                                      |
|---------------------------|-----------------------------------------------------|--------------------------------------------|
| 命 Home                    | VPN                                                 |                                            |
| Find a setting            | VPN                                                 | Related settings<br>Change adapter options |
| Network & Internet        | + Add a VPN connection                              | Change advanced sharing options            |
| Status                    | MCI                                                 | Network and Sharing Center                 |
| // Wi-Fi                  |                                                     | Windows Firewall                           |
| 도 Ethernet                | AS8                                                 |                                            |
| ଳ Dial-up                 |                                                     | Have a question?<br>Get help               |
| ∞ VPN                     | Advanced Options<br>Allow VPN over metered networks | Make Windows better                        |
| $r_{L}^{D}$ Airplane mode | On                                                  | Give us feedback                           |
| (မှ) Mobile hotspot       | Allow VPN while roaming                             |                                            |
| 🕒 Data usage              |                                                     |                                            |
| Proxy                     |                                                     |                                            |

#### e 🔁 🌣 ~ O ∐i Ø 0 9 2

### 3. Add a VPN Connection

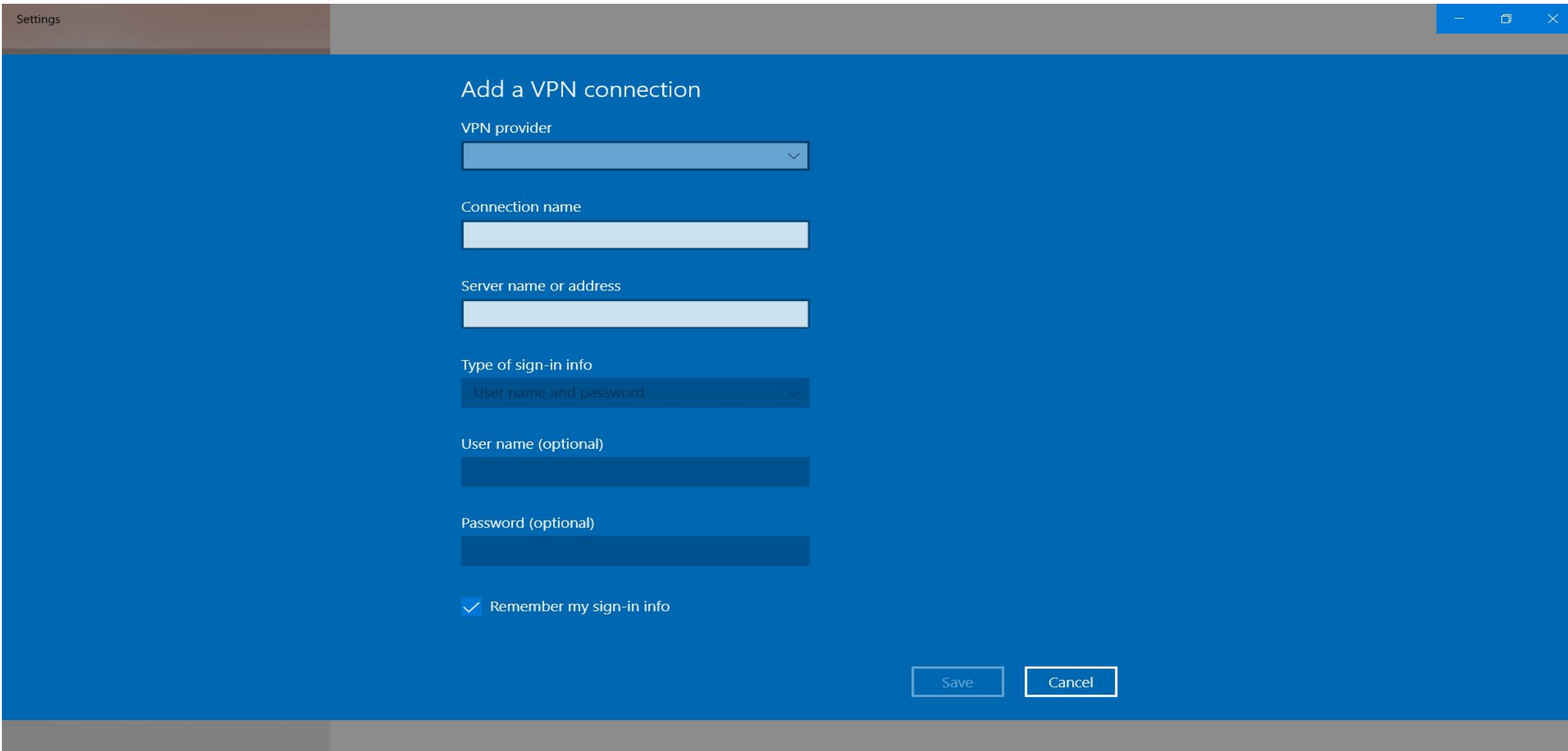

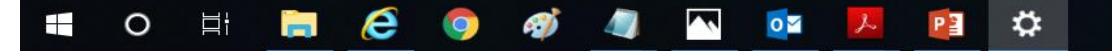

#### 4. VPN Provider > Select Window (build-in)

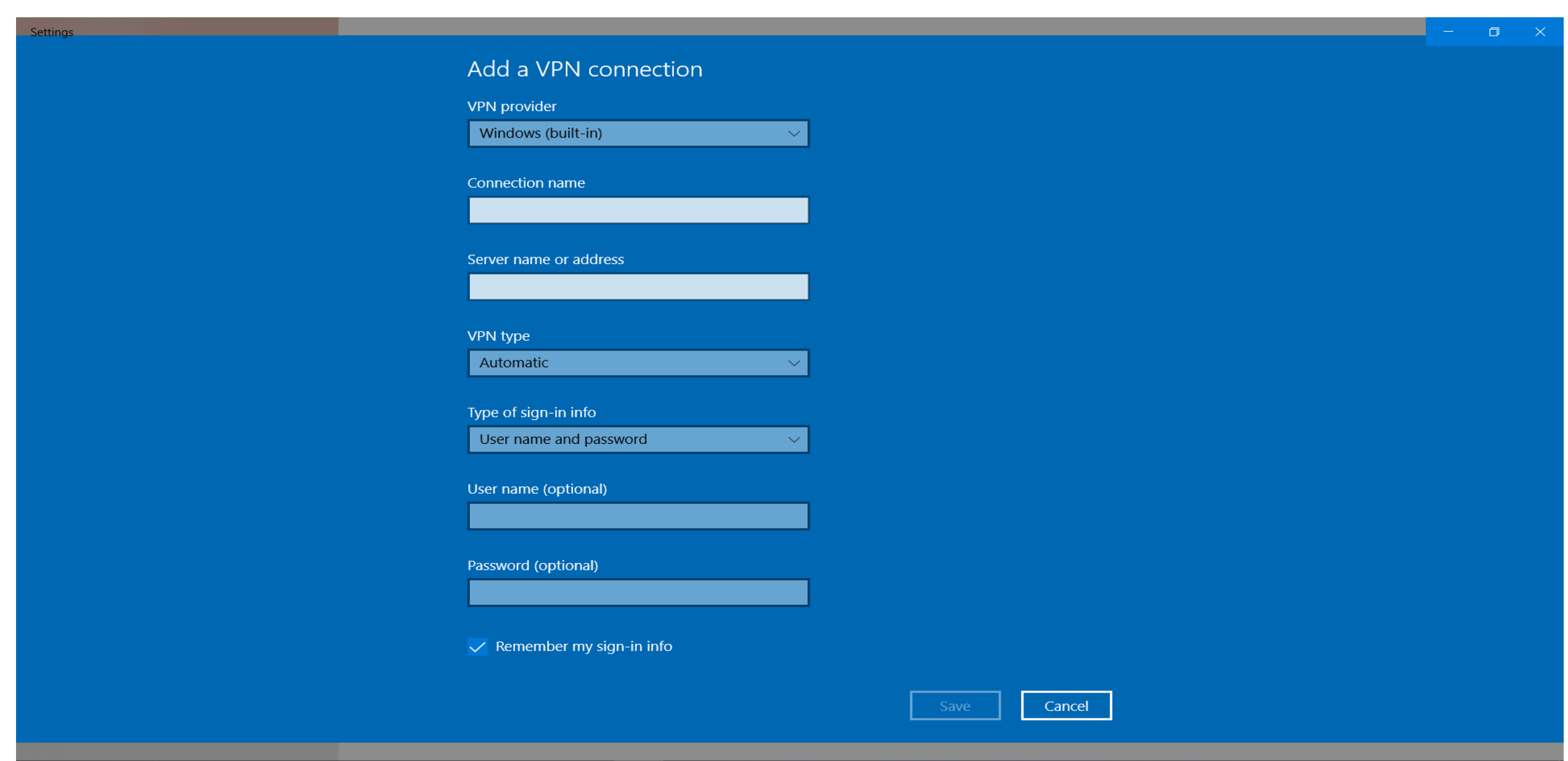

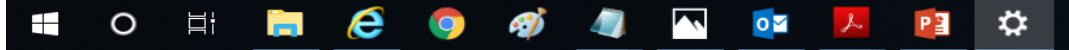

#### 5. Connection Name > Input as West Mall (User)

x]

 $\mathbf{a}$ 

P

0

e

0

⊟ŧ

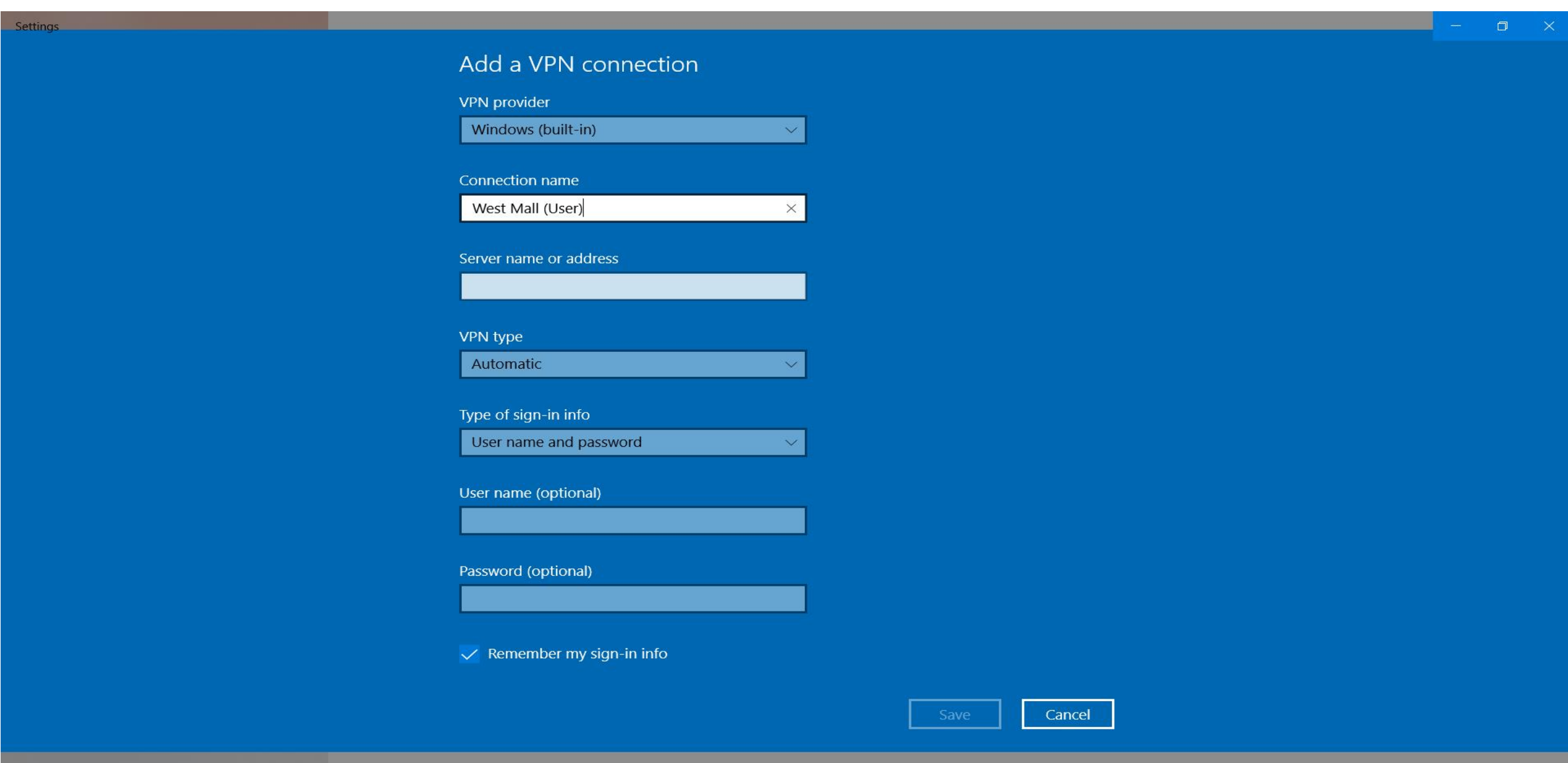

x<sup>A</sup> へ 🙀 🖿 *信* 印 <sup>11:54</sup> AM 11/18/2020

#### 6. Server Name or Address > Input as westmalliot.tranesg.com

хI

0

P

Ö

e

0

Settings Add a VPN connection **VPN** provider Windows (built-in) Connection name West Mall (User) Server name or address westmalliot.tranesg.com  $\times$ VPN type Automatic V Type of sign-in info User name and password V User name (optional) Password (optional) Remember my sign-in info Save Cancel

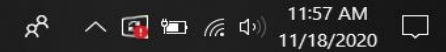

# 7. VPN Type > Select L2TP/Ipsec with pre-shared key

E

| ettings     |                                          | -                                    | ٥          | $\times$  |
|-------------|------------------------------------------|--------------------------------------|------------|-----------|
|             | Add a VPN connection                     |                                      |            |           |
|             | VPN provider                             |                                      |            |           |
|             | Windows (built-in)                       |                                      |            |           |
|             |                                          |                                      |            |           |
|             | Connection name                          |                                      |            |           |
|             | West Mall (User)                         |                                      |            |           |
|             |                                          |                                      |            |           |
|             | Automatic                                |                                      |            |           |
|             | Point to Point Tunneling Protocol (PPTP) |                                      |            |           |
|             | L2TP/IPsec with certificate              |                                      |            |           |
|             | L2TP/IPsec with pre-shared key           |                                      |            |           |
|             | Secure Socket Tunneling Protocol (SSTP)  |                                      |            |           |
|             | IKEv2                                    |                                      |            |           |
|             |                                          |                                      |            |           |
|             | Type of sign-in info                     |                                      |            |           |
|             | User name and password $\checkmark$      |                                      |            |           |
|             |                                          |                                      |            |           |
|             | User name (optional)                     |                                      |            |           |
|             |                                          |                                      |            |           |
|             |                                          |                                      |            |           |
|             | Password (optional)                      |                                      |            |           |
|             |                                          |                                      |            |           |
|             | Save Cancel                              |                                      |            |           |
|             |                                          |                                      |            |           |
| O 🛱 🚍 🧭 🧔 🚳 | ه الله الله الله الله الله الله الله ال  | 。)<br><sup>3))</sup> 11:59<br>11/18/ | AM<br>2020 | $\supset$ |

# 8. Enter Pre-Shared key > westmalliot

| Settings |                                |             | × |
|----------|--------------------------------|-------------|---|
|          | Add a VPN connection           |             |   |
|          | VPN provider                   |             |   |
|          | Windows (built-in)             |             |   |
|          | Connection name                |             |   |
|          | West Mall (User)               |             |   |
|          | Server name or address         |             |   |
|          | westmalliot.tranesg.com        |             |   |
|          | VPN type                       |             |   |
|          | L2TP/IPsec with pre-shared key |             |   |
|          | Pre-shared key                 |             |   |
|          | •••••                          |             |   |
|          | Type of sign-in info           |             |   |
|          | User name and password         |             |   |
|          | User name (optional)           |             |   |
|          |                                |             |   |
|          | Password (optional)            |             |   |
|          |                                |             |   |
|          |                                | Save Cancel |   |

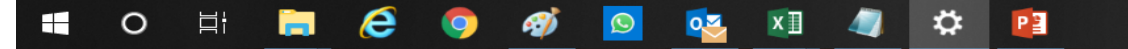

#### 9. Enter User Name > WestMall

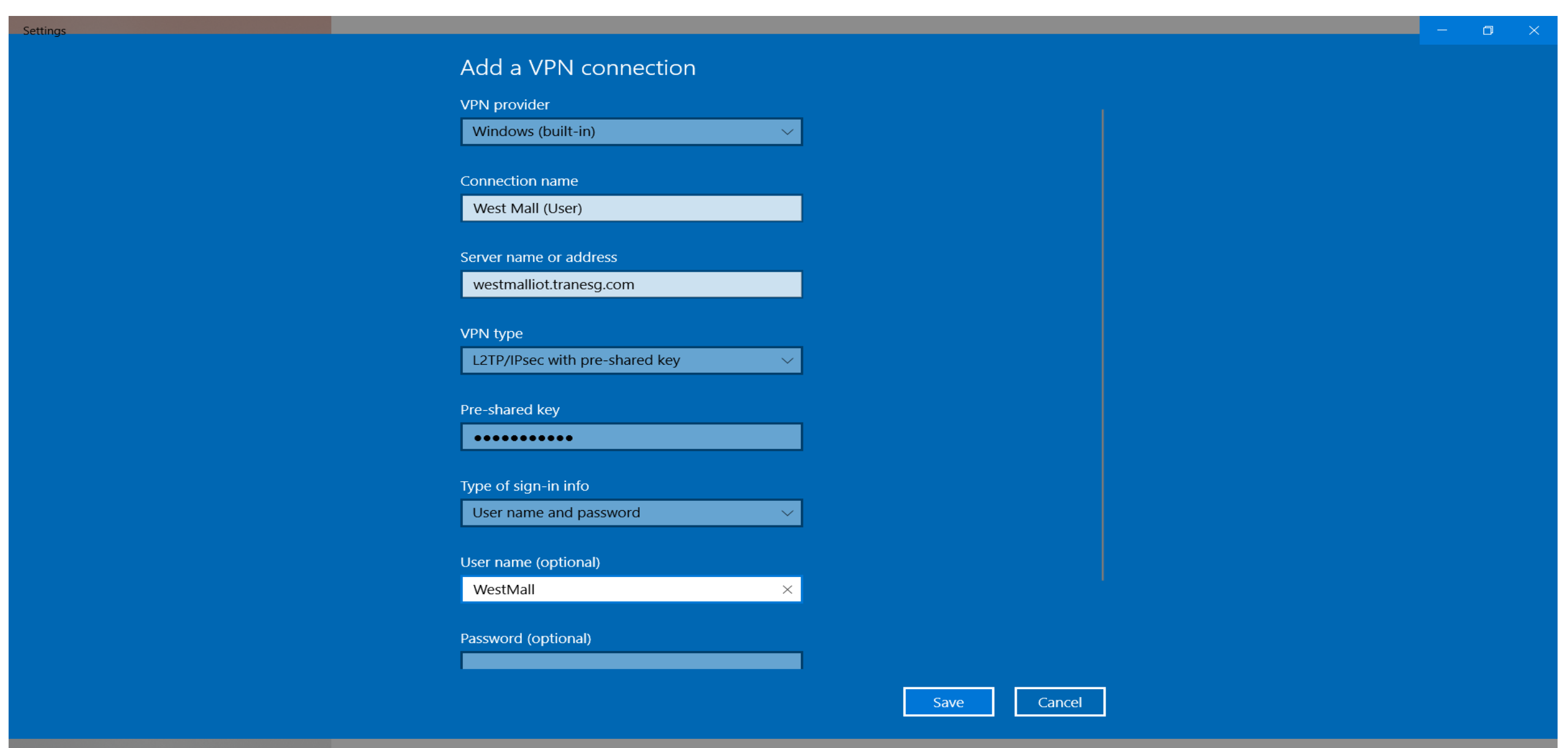

x<sup>A</sup> へ 🔂 🖆 *信* 切り 12:03 PM 11/18/2020

 $\Box$ 

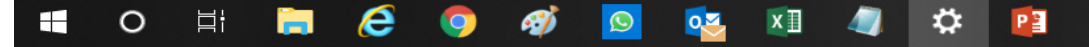

# 10. Enter Password > W3stM4II

| Cattinger |                                     |             |  | - | ~ |
|-----------|-------------------------------------|-------------|--|---|---|
| settings  |                                     |             |  |   |   |
|           | Add a VPN connection                |             |  |   |   |
|           |                                     |             |  |   |   |
|           | West Mall (User)                    |             |  |   |   |
|           |                                     |             |  |   |   |
|           | Server name of address              |             |  |   |   |
|           | westmalliot.tranesg.com             |             |  |   |   |
|           |                                     |             |  |   |   |
|           | VPN type                            |             |  |   |   |
|           | L2TP/IPsec with pre-shared key      |             |  |   |   |
|           |                                     |             |  |   |   |
|           | Pre-shared key                      |             |  |   |   |
|           | •••••                               |             |  |   |   |
|           |                                     |             |  |   |   |
|           | Type of sign-in info                |             |  |   |   |
|           | User name and password $\checkmark$ |             |  |   |   |
|           |                                     |             |  |   |   |
|           | User name (optional)                |             |  |   |   |
|           | WestMall                            |             |  |   |   |
|           |                                     |             |  |   |   |
|           | Password (optional)                 |             |  |   |   |
|           | •••••                               |             |  |   |   |
|           |                                     |             |  |   |   |
|           | 🗸 Remember my sign-in info          |             |  |   |   |
|           |                                     |             |  |   |   |
|           |                                     |             |  |   |   |
|           |                                     | Save Cancel |  |   |   |
|           |                                     |             |  |   |   |

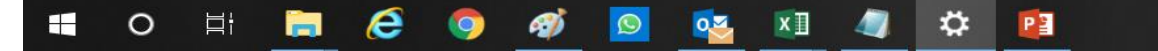

# 11. Select From VPN > Select West Mall (User) > Connect

| Settings                            |                                 | - 0 ×                                      |
|-------------------------------------|---------------------------------|--------------------------------------------|
| 命 Home                              | VPN                             |                                            |
| Find a setting                      | VPN                             | Related settings<br>Change adapter options |
| Network & Internet                  | + Add a VPN connection          | Change advanced sharing options            |
| 🕭 Status                            | A58                             | Network and Sharing Center                 |
| ر Wi-Fi                             |                                 | Windows Firewall                           |
| 문 Ethernet                          | MCI                             |                                            |
|                                     | West Mall                       | Make Windows better<br>Give us feedback    |
| % VPN                               | NUS EA                          |                                            |
| $r_{\mathcal{U}}^{n}$ Airplane mode |                                 |                                            |
| (ျာ) Mobile hotspot                 | West Mall (User)                |                                            |
| 🕒 Data usage                        | Connect Advanced options Remove |                                            |
| Proxy                               |                                 |                                            |
|                                     | Advanced Options                |                                            |
|                                     | Allow VPN over metered networks |                                            |
|                                     | On On                           |                                            |
|                                     | Allow VPN while roaming         |                                            |
|                                     | On                              |                                            |
|                                     |                                 |                                            |

#### 📲 O 🗄 🚍 🥭 🧔 🐗 💁 🛤 🧔 🌣 😰

### 12. Once Select Connect > West Mall (User) Shown Connected

0

0

9

хI

0

P 🔮

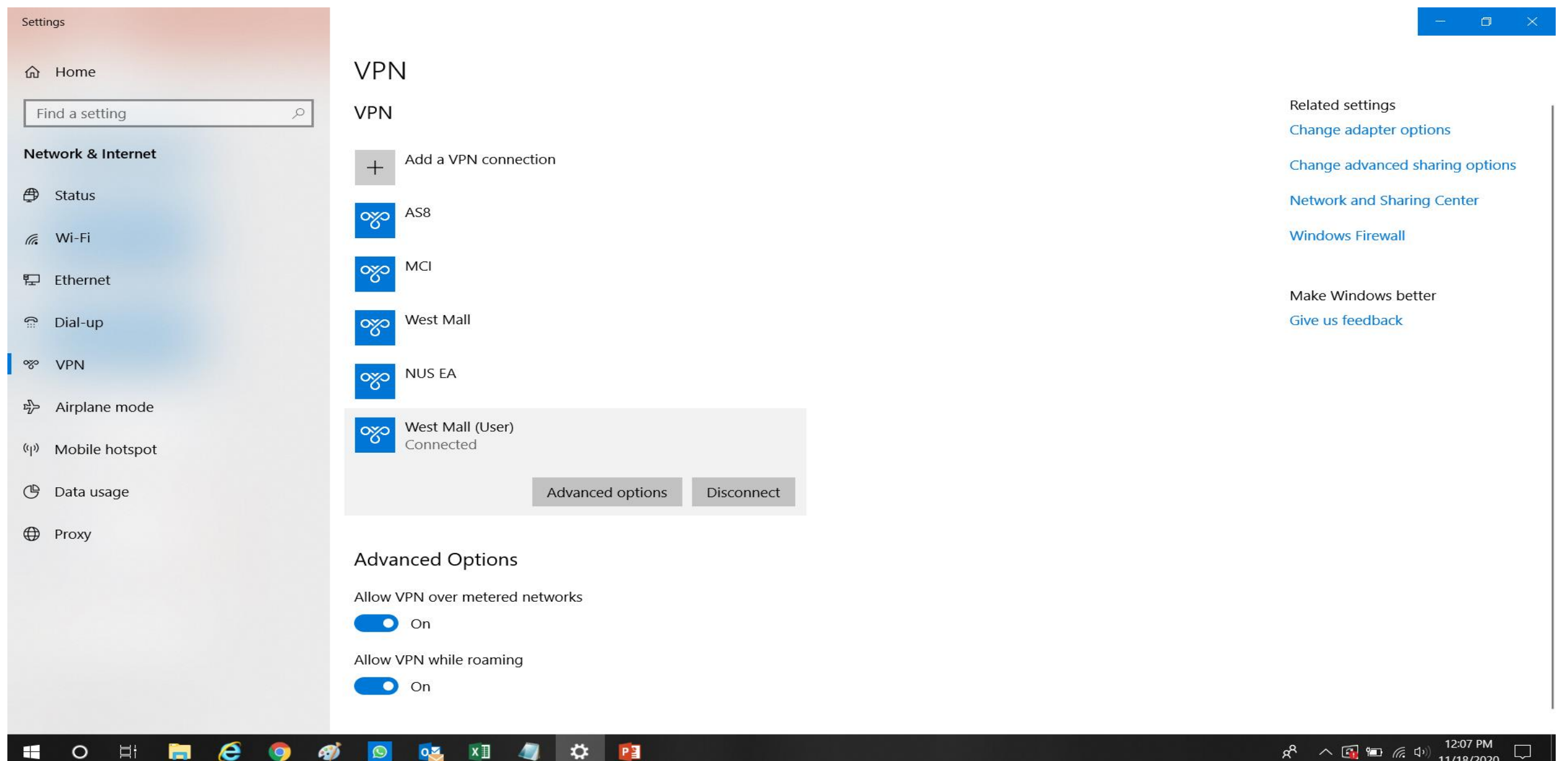

# 13. Go to Web Browser > Enter 192.168.1.15/TracerES

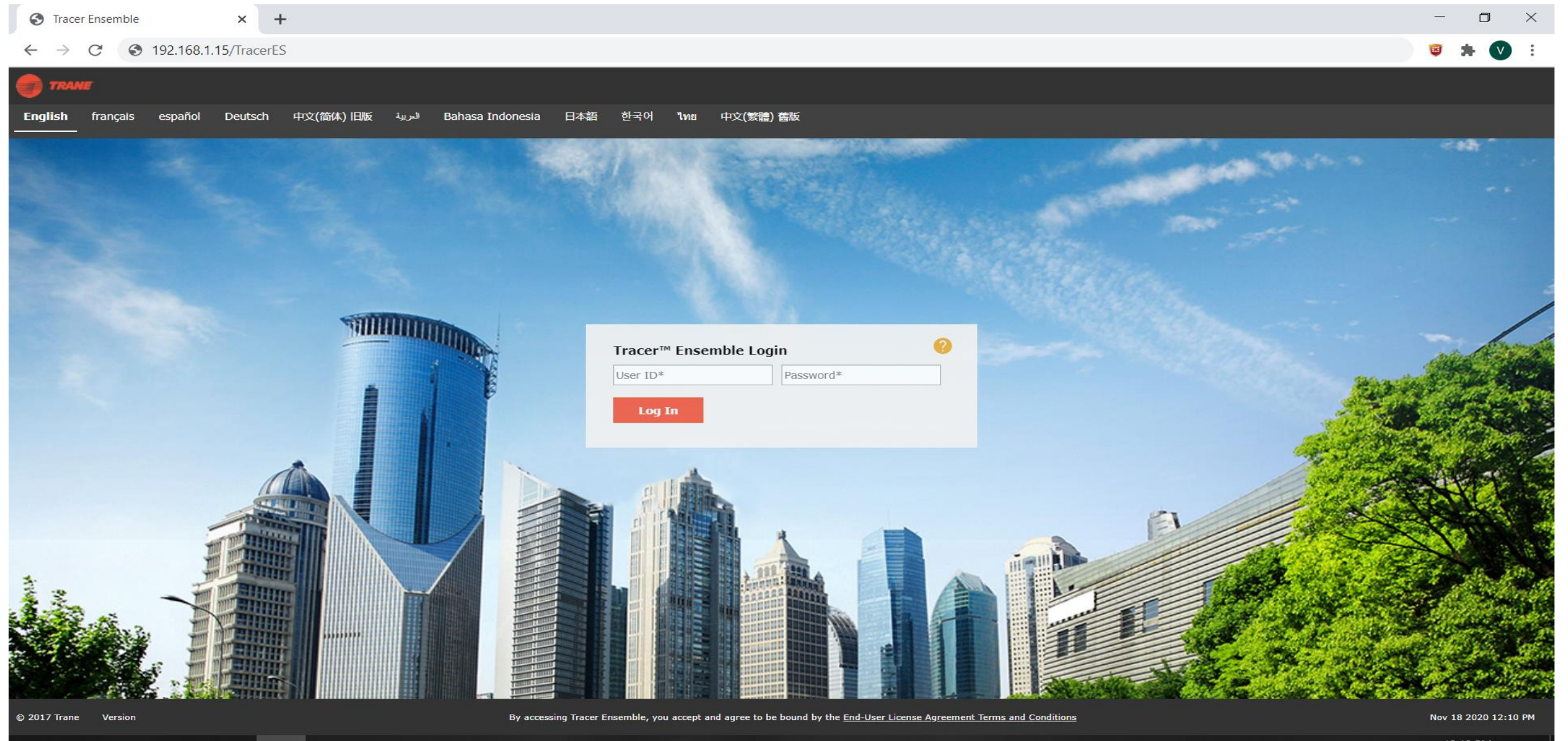

P

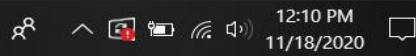

#### 14. Login ID/Password to View Chiller Plant Schematic for West Mall

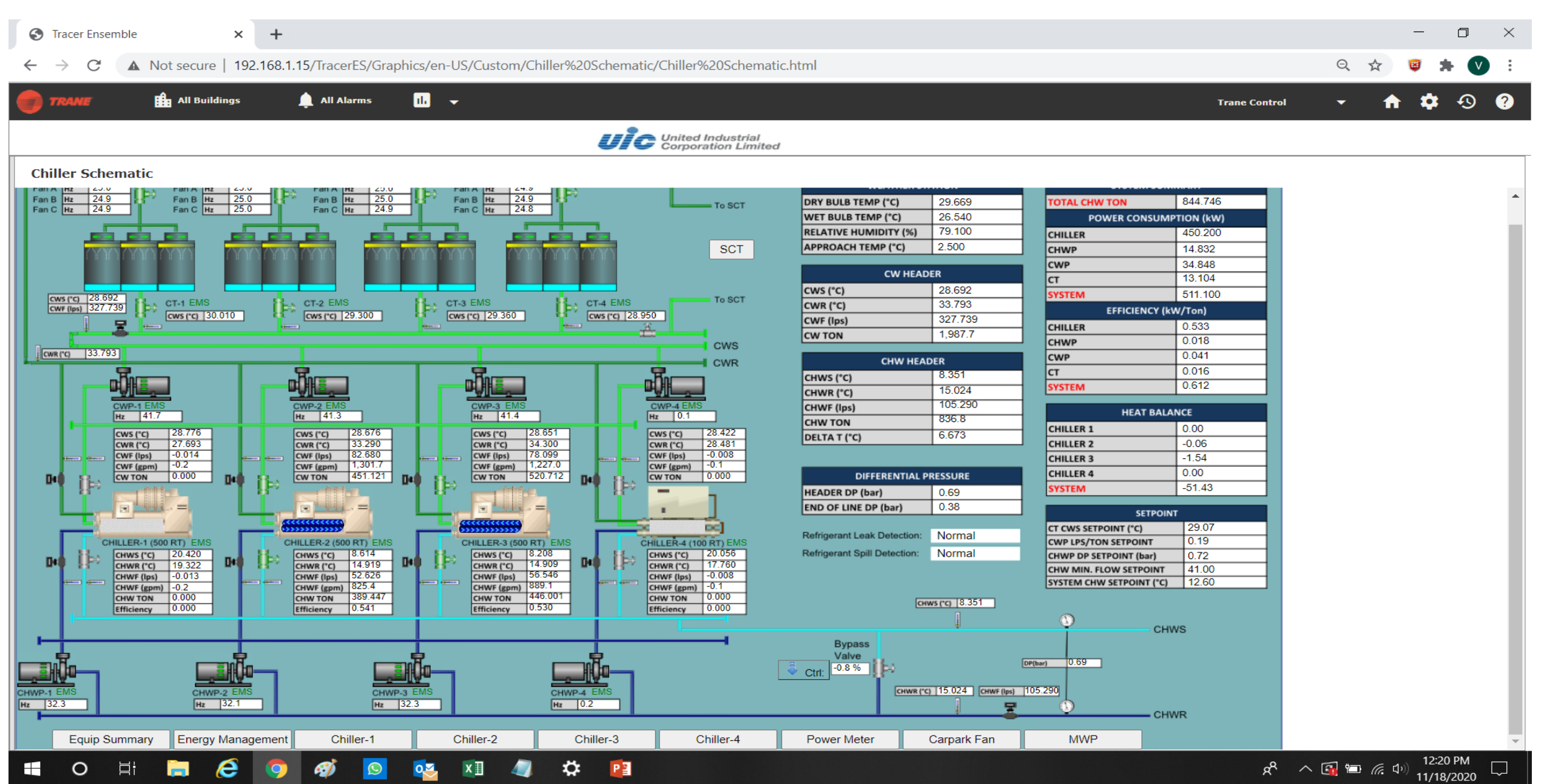

# 15. No longer Viewing Chiller Plant > VPN > Select West Mall (User) > Disconnect

P

₽

хI

0

Q

0

Πł

e

Ŵ

| Settings                                    |                                 | - o ×                                      |
|---------------------------------------------|---------------------------------|--------------------------------------------|
| 合 Home                                      | VPN                             |                                            |
| Find a setting                              | VPN                             | Related settings<br>Change adapter options |
| Network & Internet                          | + Add a VPN connection          | Change advanced sharing options            |
| 🗇 Status                                    | AS8                             | Network and Sharing Center                 |
| <i>(ii</i> , Wi-Fi                          |                                 | Windows Firewall                           |
| 문 Ethernet                                  | MCI                             | Make Windows better                        |
| ଳ Dial-up                                   | West Mall                       | Give us feedback                           |
| % VPN                                       | NUS EA                          |                                            |
| r <sup>™</sup> <sub>2</sub> > Airplane mode | west Mall (User)                |                                            |
| <sup>(ပု)</sup> Mobile hotspot              | Connected                       |                                            |
| 🕒 Data usage                                | Advanced options Disconnect     |                                            |
| Proxy                                       |                                 |                                            |
|                                             | Advanced Options                |                                            |
|                                             | Allow VPN over metered networks |                                            |
|                                             | On                              |                                            |
|                                             | Allow VPN while roaming         |                                            |
|                                             | On                              |                                            |
|                                             |                                 |                                            |

### 16. Done

C

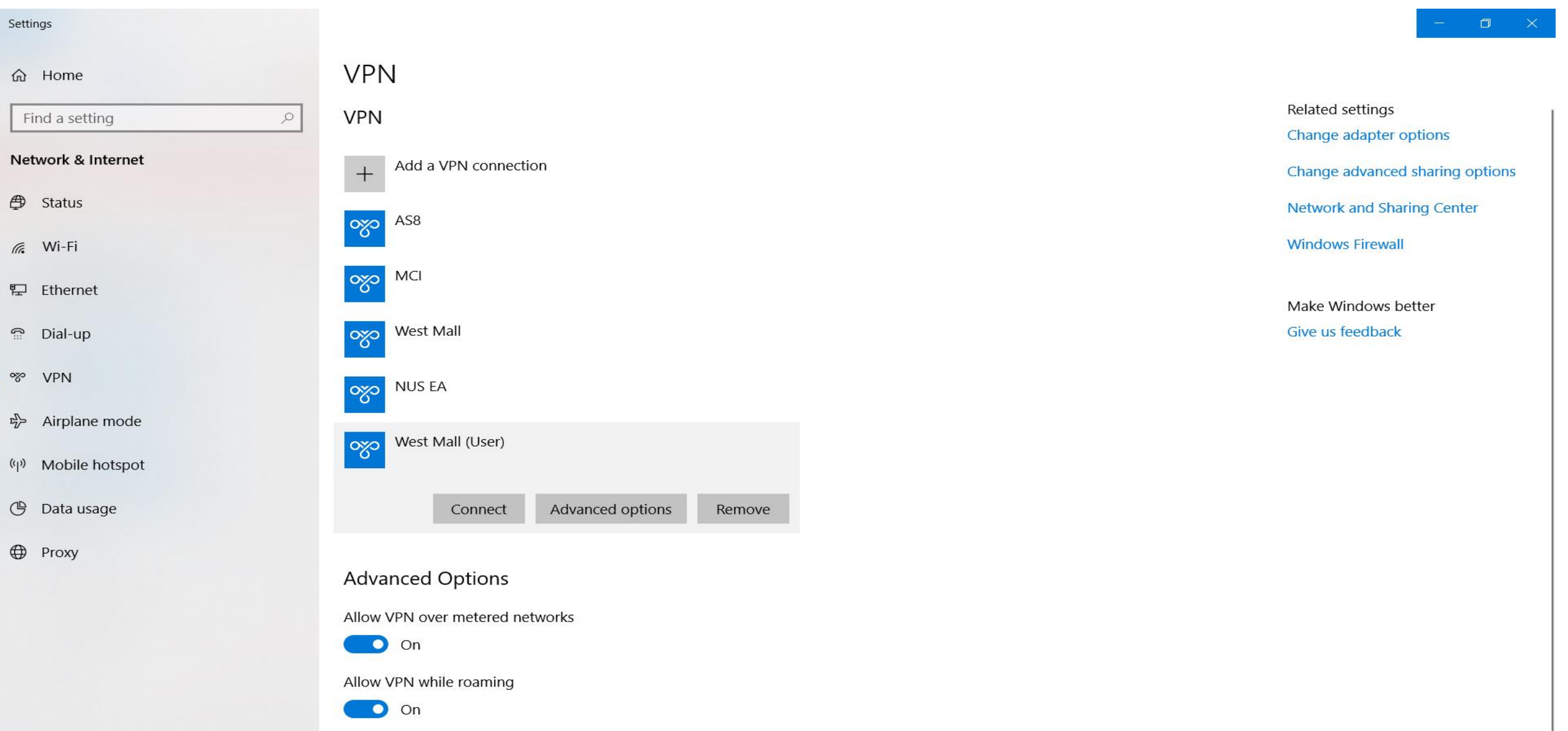

#### **e** A) 0 Πļ 0 хI \$ P 0